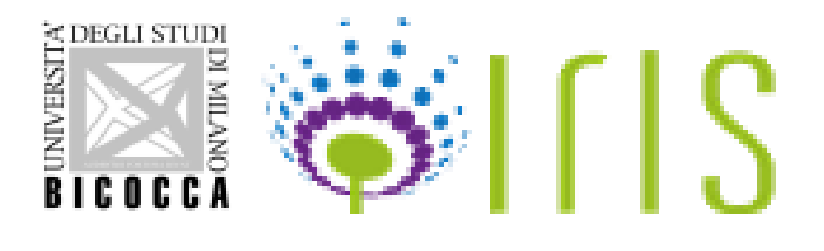

# FONDO DI ATENEO 2024 QUOTA DIPARTIMENTALE

Guida per la valutazione dei progetti da parte delle Commissioni di Dipartimento (dal 30/05/2024 al 27/06/2024)

## Indice

- 1. Accesso alla valutazione dei progetti
- 2. Valutazione dei progetti

Contatti: ricerca@unimib.it

Guido Capobianco email: guido.capobianco@unimib.it

> Area della Ricerca e Terza Missione Settore Grant Office e Tender <u>ricerca@unimib.it</u>

## 1. Accesso alla valutazione dei progetti

Al termine della fase di validazione dei progetti da parte dei Direttori di Dipartimento, le Commissioni di Dipartimento dovranno avviare la fase di valutazione dei progetti relativi alla propria struttura che dovrà concludersi entro il 27/06/2024.

Per la valutazione delle richieste di finanziamento sul Fondo di Ateneo, la Commissione di Dipartimento dovrà collegarsi all'indirizzo web: <u>https://boa.unimib.it/</u>, autenticarsi usando le seguenti credenziali: username: nome.cognome@unimib.it, password: la stessa che viene utilizzata per l'accesso ai servizi dei Sistemi informativi di Ateneo e autenticazione con token. Quindi occorrerà posizionarsi con il cursore nel box in alto a destra su "Visione Dipartimentale" e poi premere il pulsante "Attività e Progetti", e poi "Progetti" sul menù a sinistra

| S ا ا 🗇                 |  | Nuovo progetto ATE                                      |      | sei in: Visione personale <del>-</del> |              |
|-------------------------|--|---------------------------------------------------------|------|----------------------------------------|--------------|
| 8                       |  | # Home / Cerca progetto                                 |      | ssa a: Visione dipartimentale          | 📕 Italiano 🗸 |
| Portale pubblico        |  | Q. Cerca scheda                                         |      |                                        |              |
| Homepage                |  | Titolo                                                  |      |                                        |              |
| Il mio profilo pubblico |  | Anno                                                    |      |                                        |              |
| Le mie statistiche      |  | Acronimo<br>ID Pratica<br>nero archivio<br>Codice bando |      |                                        |              |
|                         |  |                                                         |      |                                        |              |
| My DSpace               |  |                                                         |      |                                        |              |
| Le mie notifiche        |  |                                                         |      |                                        |              |
|                         |  |                                                         |      |                                        |              |
| Progetti                |  | kirerimento progetto                                    |      |                                        |              |
| Contratti e convenzioni |  |                                                         | <br> |                                        | Cerca        |
|                         |  |                                                         |      |                                        |              |

La funzione consente alla Commissione di Dipartimento di visualizzare tutte le richieste di finanziamento fatte da docenti del proprio Dipartimento per l'anno in corso e convalidate dai rispettivi Direttori di Dipartimento, per procedere alla loro approvazione o meno.

Tutti i progetti nello stato "**Confermato**" dovranno essere valutati (approvati o meno) dalla Commissione di Dipartimento.

#### 2. Valutazione dei progetti

Per valutare i singoli progetti, la Commissione di Dipartimento dovrà selezionare

il tasto nella colonna di fianco al progetto da esaminare e selezionare

#### "Modifica (Comitato di dipartimento)"

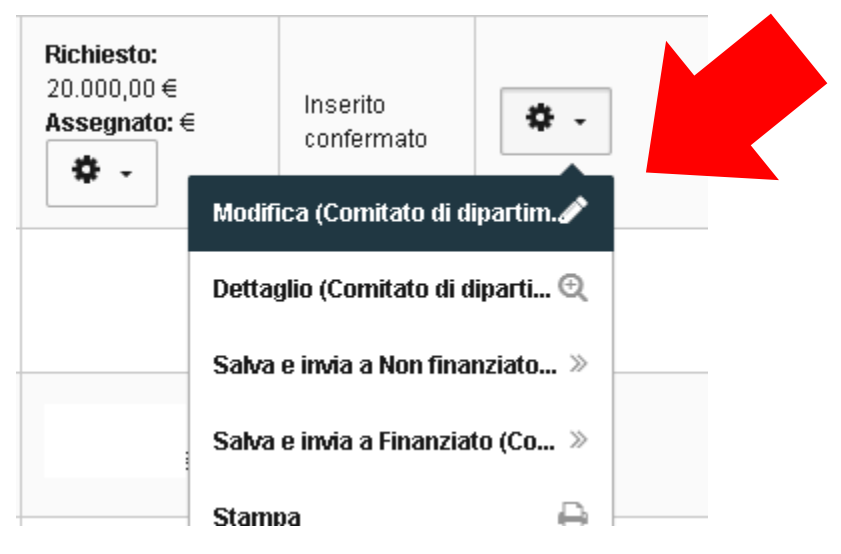

In questo modo, verrà aperta la pagina della scheda del progetto in cui la Commissione dovrà inserire l'eventuale finanziamento assegnato.

Per approvare il finanziamento al progetto, la Commissione dovrà inserire l'importo del finanziamento assegnato

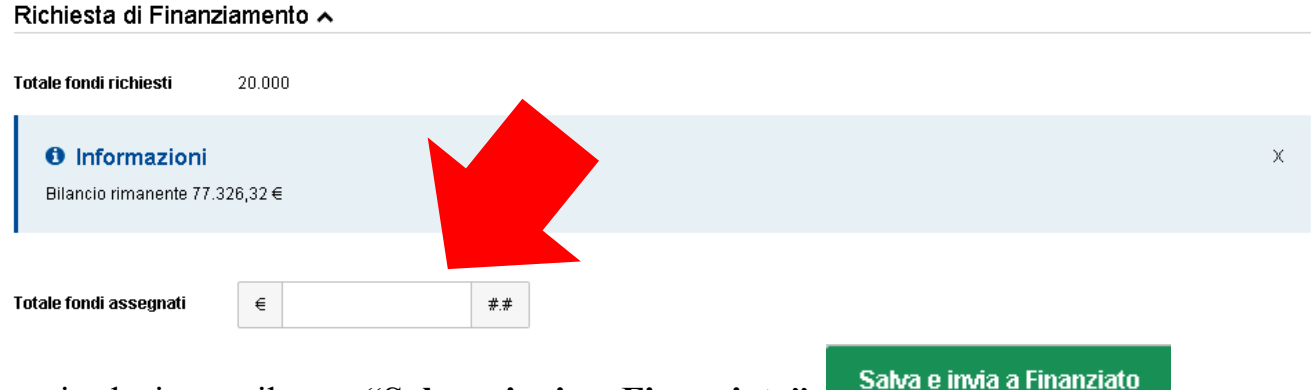

e poi selezionare il tasto "Salva e invia a Finanziato"

Il progetto passerà così allo stato "Finanziato"

Analogamente si dovrà procedere per tutti i progetti da approvare.

Per respingere la proposta di progetto la Commissione dovrà:

- non valorizzare gli importi per i Fondi approvati
- selezionare il tasto "Salva e invia a Non Finanziato"

Il progetto passerà allo stato "Non Finanziato"

Analogamente si dovrà procedere per tutte le proposte di progetto da respingere.

Il sistema aggiornerà di volta in volta il totale parziale delle somme approvate e il residuo (differenza tra totale budget a disposizione per il Dipartimento e totale dei fondi approvati per i progetti del Dipartimento).

Al fine di agevolare le operazioni di visualizzazione sono presenti la funzione di esportazione dei progetti: "Zip ATE"

Cliccando su "**Zip ATE**" si aprirà una cartella contenente tutte le domande di finanziamento in formato PDF.

| 🌾 👘 👘 🖉                   | Zip ATE Elonco militaria de la | sei in: Visione dipartimentale - |
|---------------------------|--------------------------------|----------------------------------|
| 2                         | # Home                         | taliano -                        |
| Portale pubblico          | Q. Cerca sch                   |                                  |
| Risorse                   | Titolo                         |                                  |
| Campagne di raccolta dati | Tipologia                      |                                  |
| Attività e Progetti       | Anno                           |                                  |
| Progetti                  | Desusueshila                   |                                  |
| Contratti e convenzioni   | Cognome                        |                                  |
| Valutazioni               | Partecipante - Cognome         |                                  |
|                           | Stato                          |                                  |
|                           | Acronimo                       |                                  |
|                           | ID Pratica                     |                                  |
|                           | Numero archivio                |                                  |
|                           | Codice bando                   |                                  |
|                           | Riferimento progetto           |                                  |
|                           |                                | Cerca                            |

Per ritornare indietro basterà cliccare nuovamente il pulsante "Attività" e scegliere "Progetti".

Il verbale della Commissione, una volta firmato (da tutti i componenti della Commissione), deve essere inviato alla mail <u>ricerca@unimib.it</u>, per essere caricato su **IRIS** nella sezione Delibere. Il verbale deve contenere in unico file l'elenco completo delle assegnazioni – nominativi e cifre.

Salva e invia a Non finanziato